## **Deleting Internet Browser Cookies**

#### Choose the browser you would like to view instructions for:

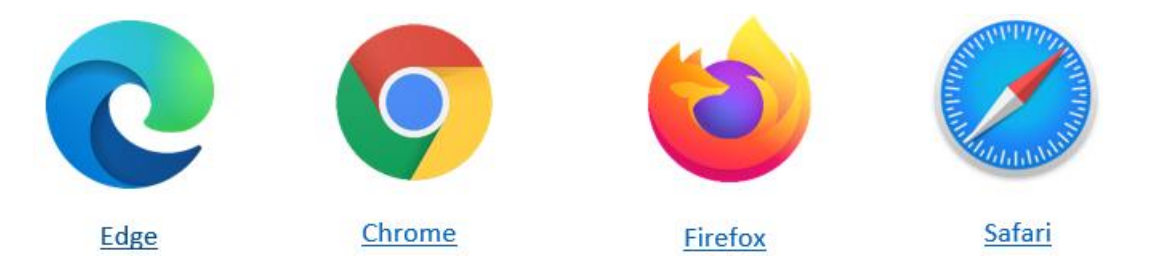

#### Edge

- 1. Select **Settings and more** in the top right corner of the browser.
- 2. Select Settings.

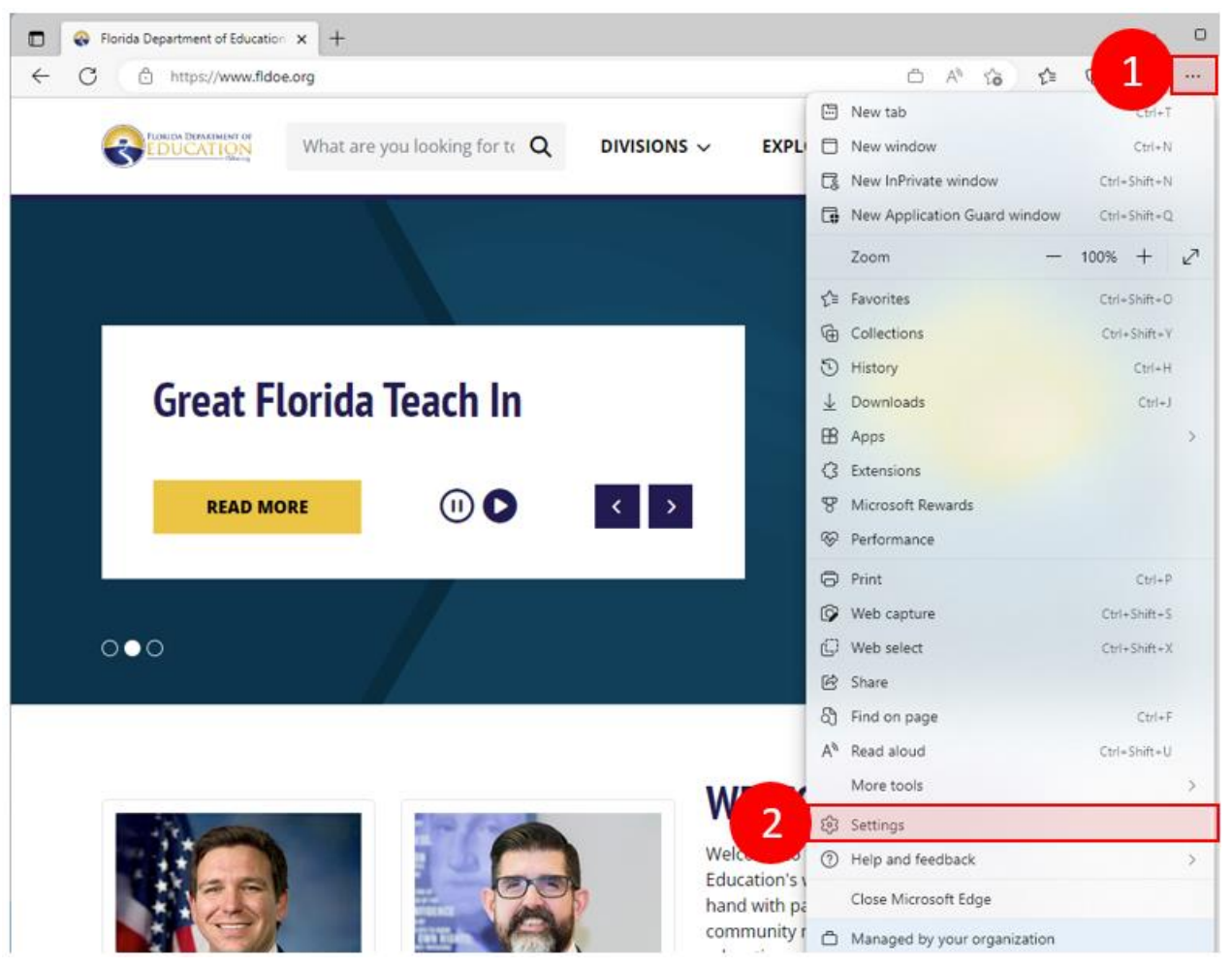

#### Edge

- 3. On the left Settings side bar, select Privacy, search, and services.
- 4. Scroll down to the **Clear browsing data** subheading, and within the **Clear Browsing data now** field select **Choose what to clear**.

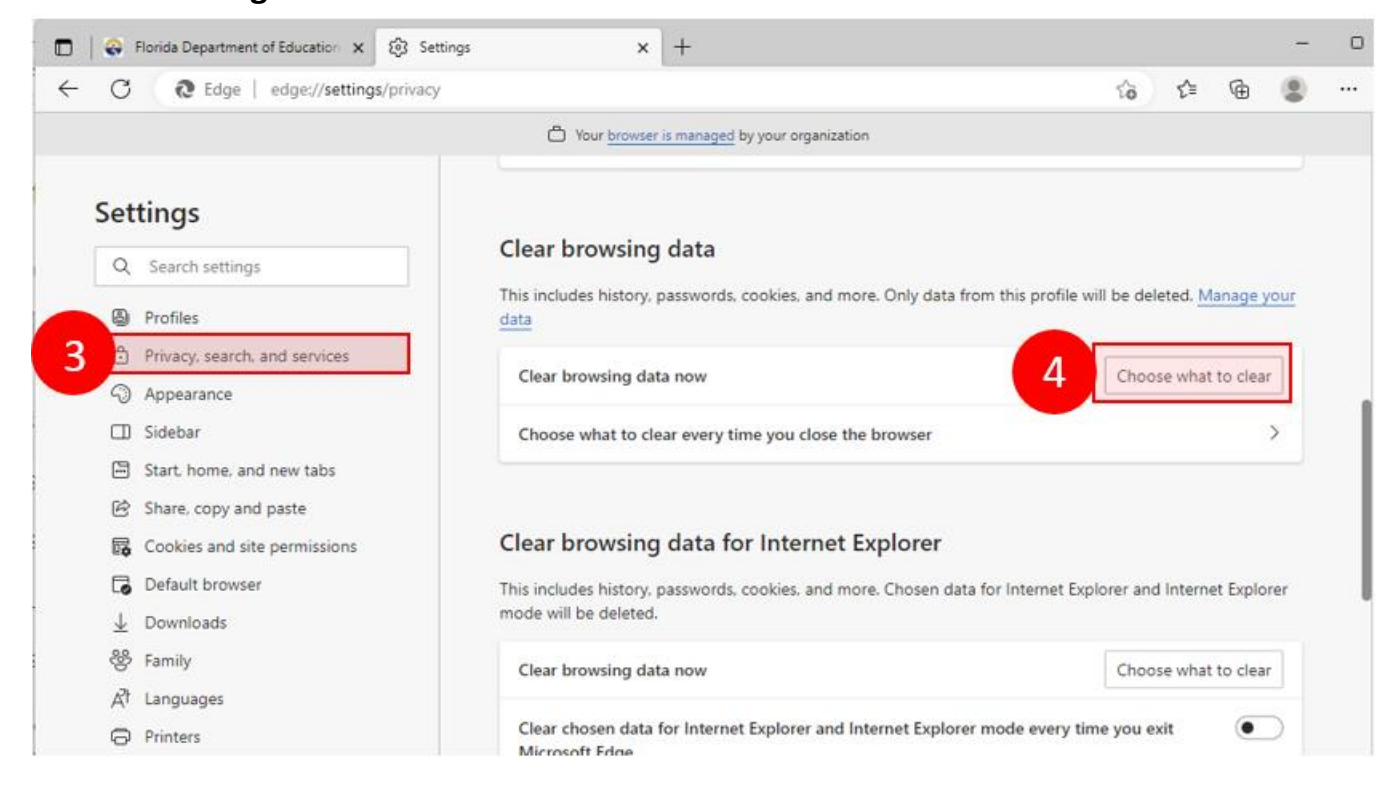

#### Edge

- 5. Select the **Time range** for which you would like to delete cookies and make sure the **Cookies and other site data** box is checked. The other boxes can remain unchecked.
- 6. Click the Clear now button.

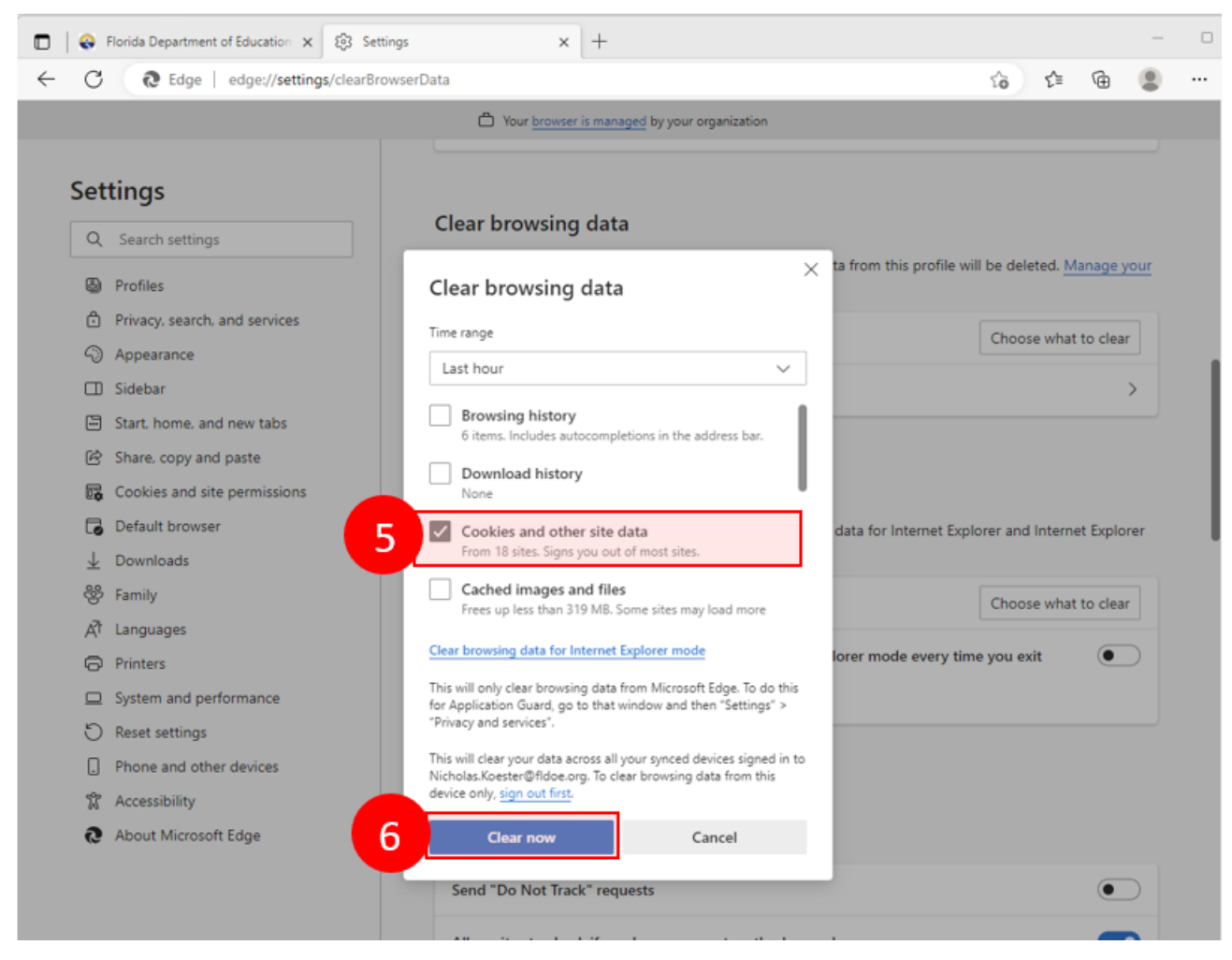

## Chrome

- 1. Select **Customize and control Google Chrome** in the top right corner of the browser.
- 2. Select Settings.

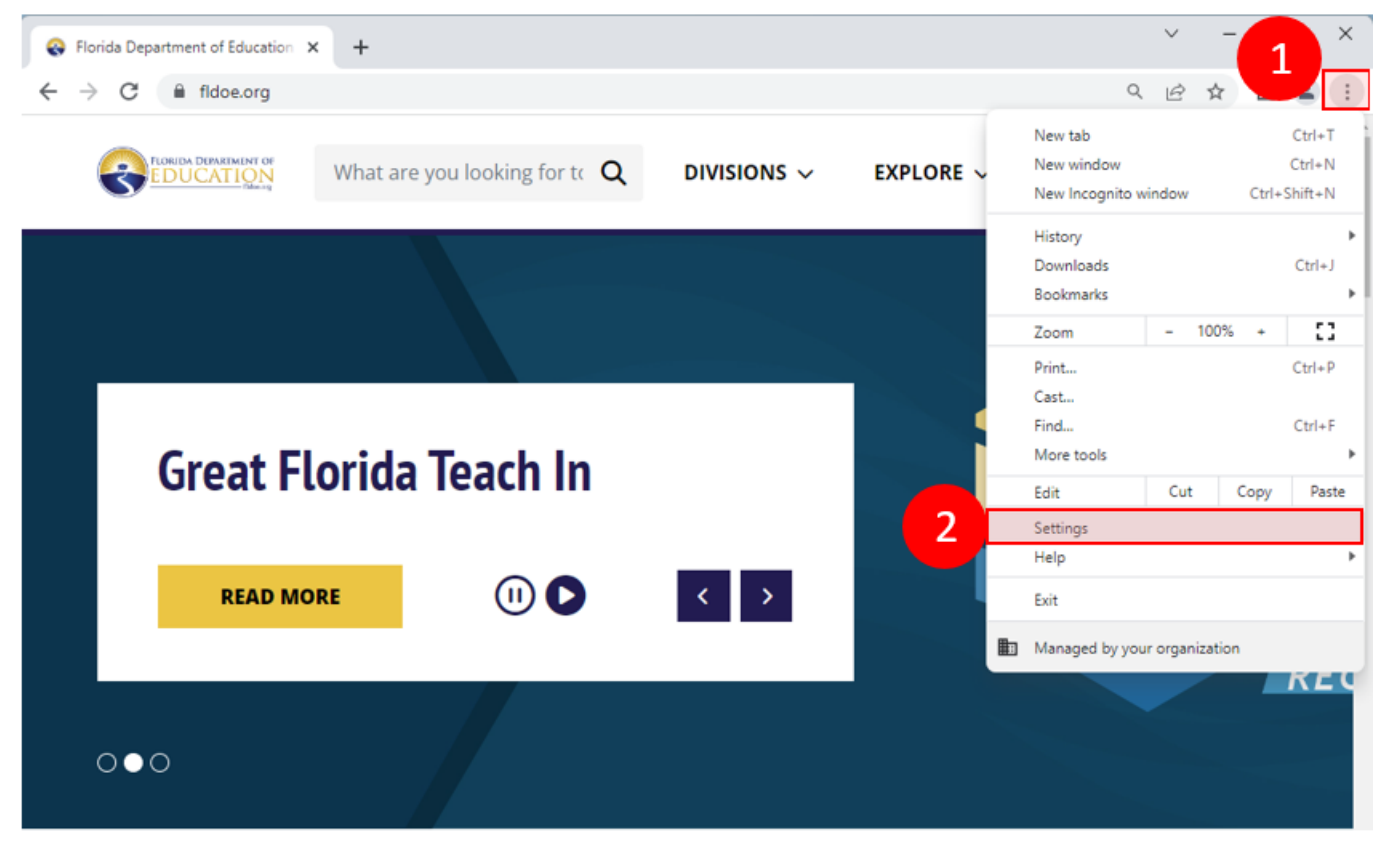

## Chrome

- 3. Select Privacy and security on the left sidebar.
- 4. Under the Privacy and security subheading select Clear browsing data.

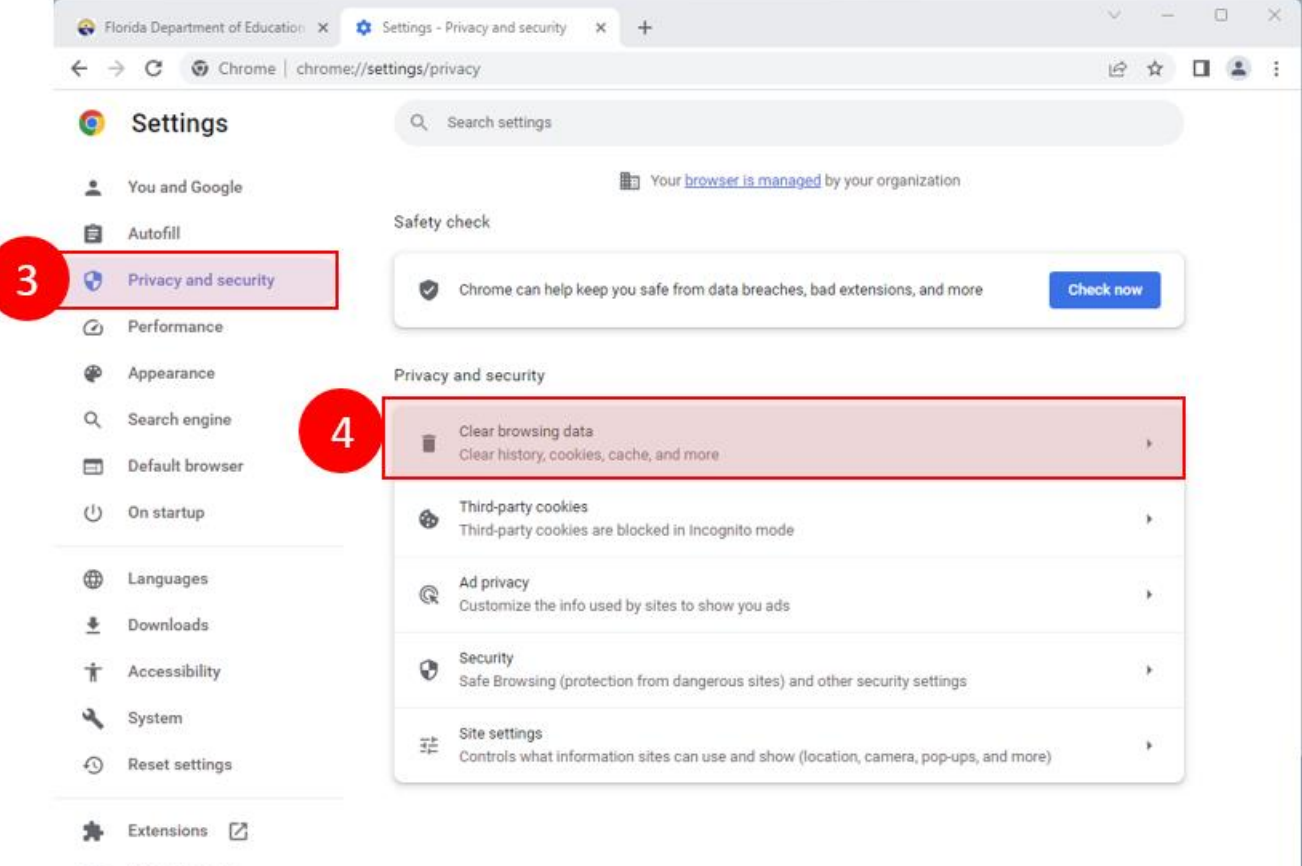

About Chrome

## Chrome

- 5. Within the Basic tab, select the **Time range** for which you would like to delete cookies and ensure the **Cookies and other site data** box is checked. The other boxes can remain unchecked.
- 6. Select Clear data.

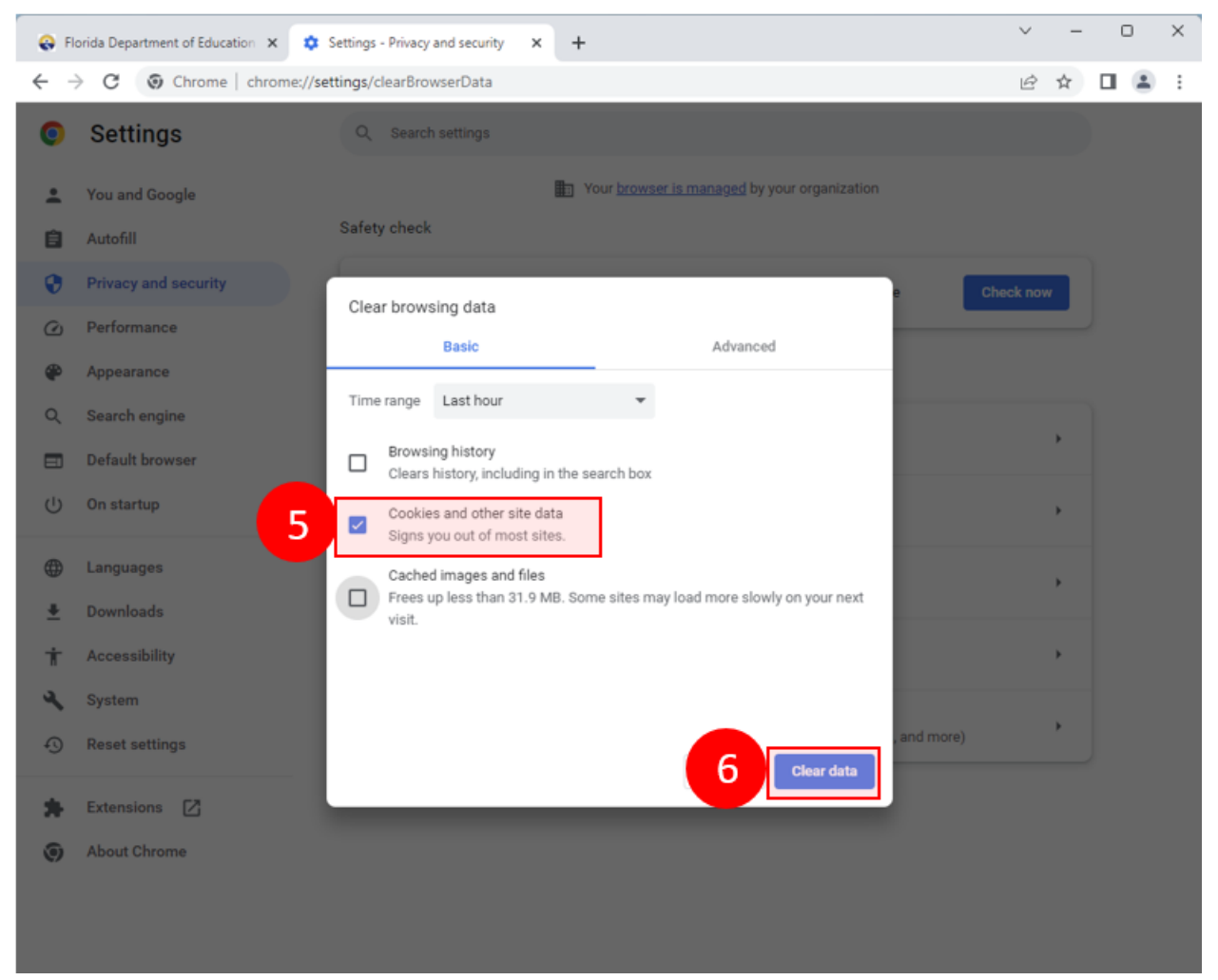

## **Firefox**

- 1. Select **Open application menu**  $\equiv$  in the top right corner of the browser.
- 2. Select Settings.

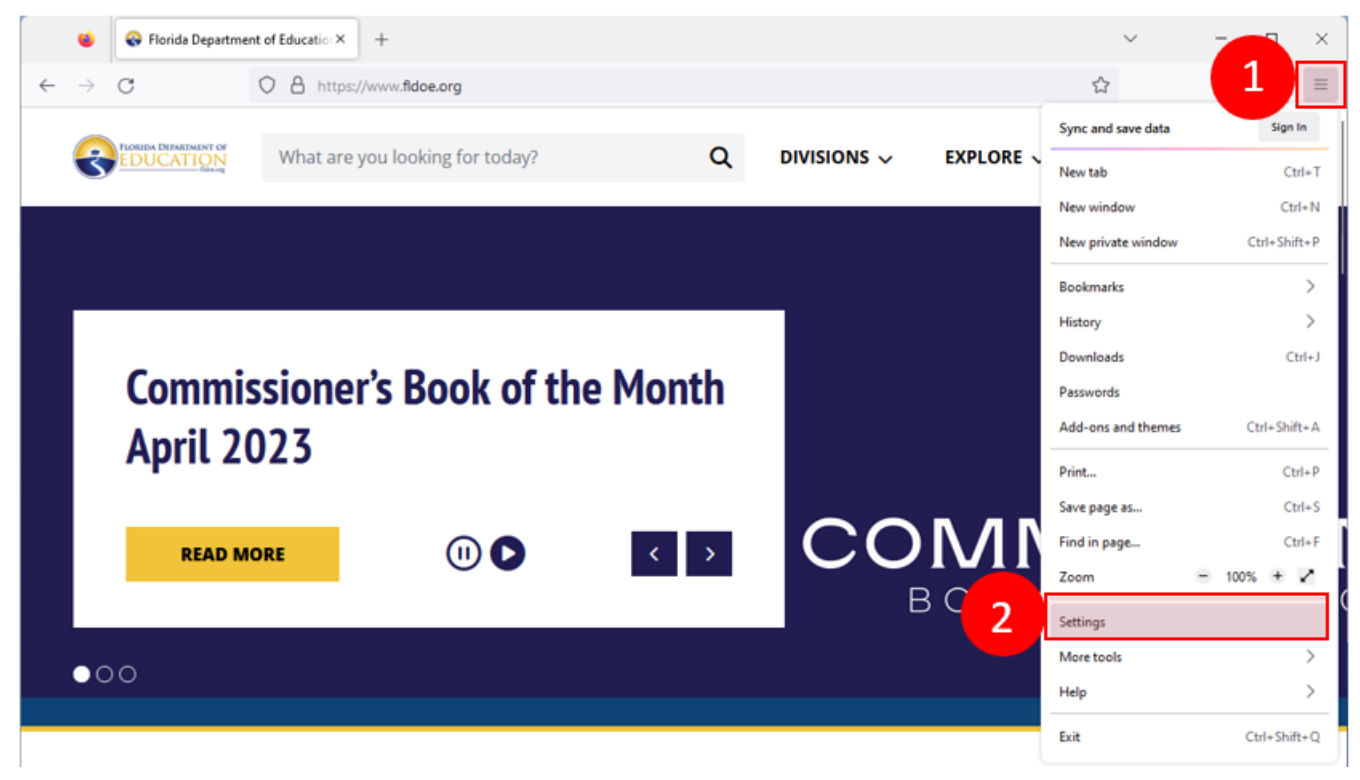

#### **Firefox**

- 3. Select **Privacy & Security** on the left sidebar.
- 4. Scroll down to the **Cookies and Site Data** subheading and select **Clear Data...**.

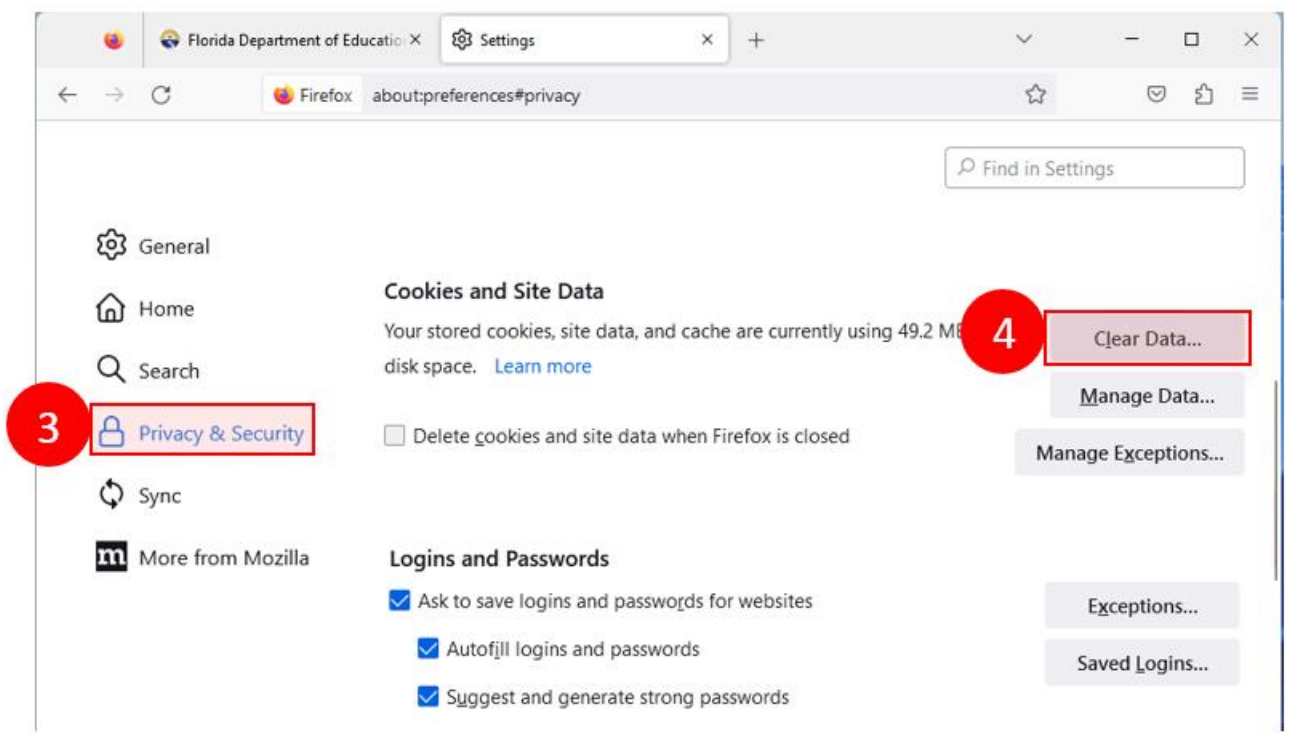

## **Firefox**

- 5. Ensure the **Cookies and Site Data** box is checked. The other boxes can remain unchecked.
- 6. Select Clear.

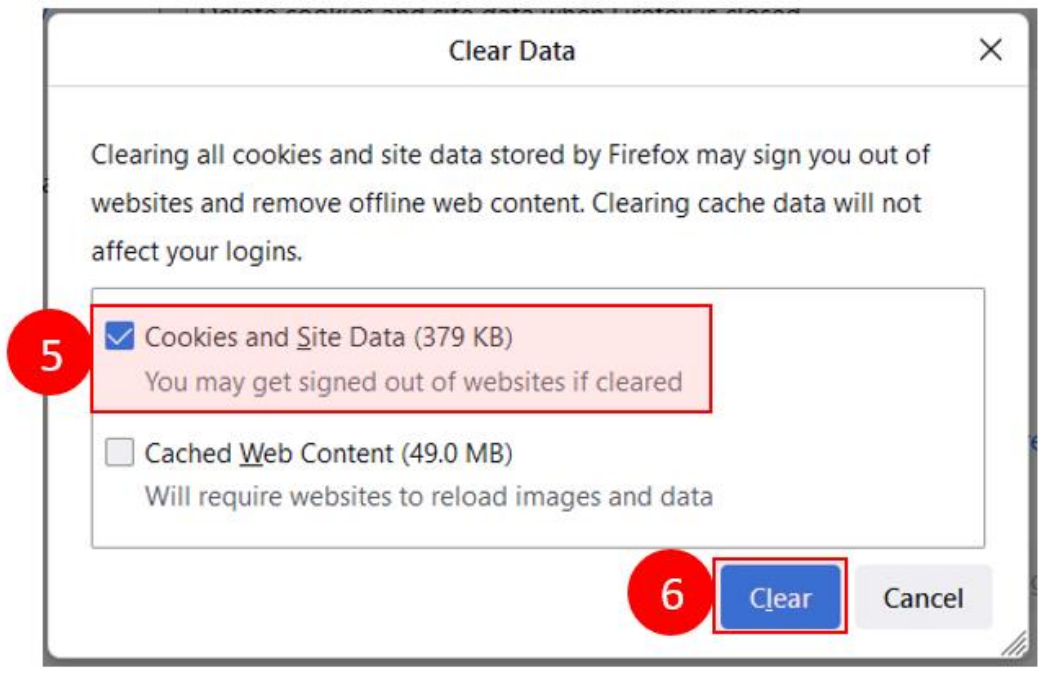

#### 7. Select Clear Now.

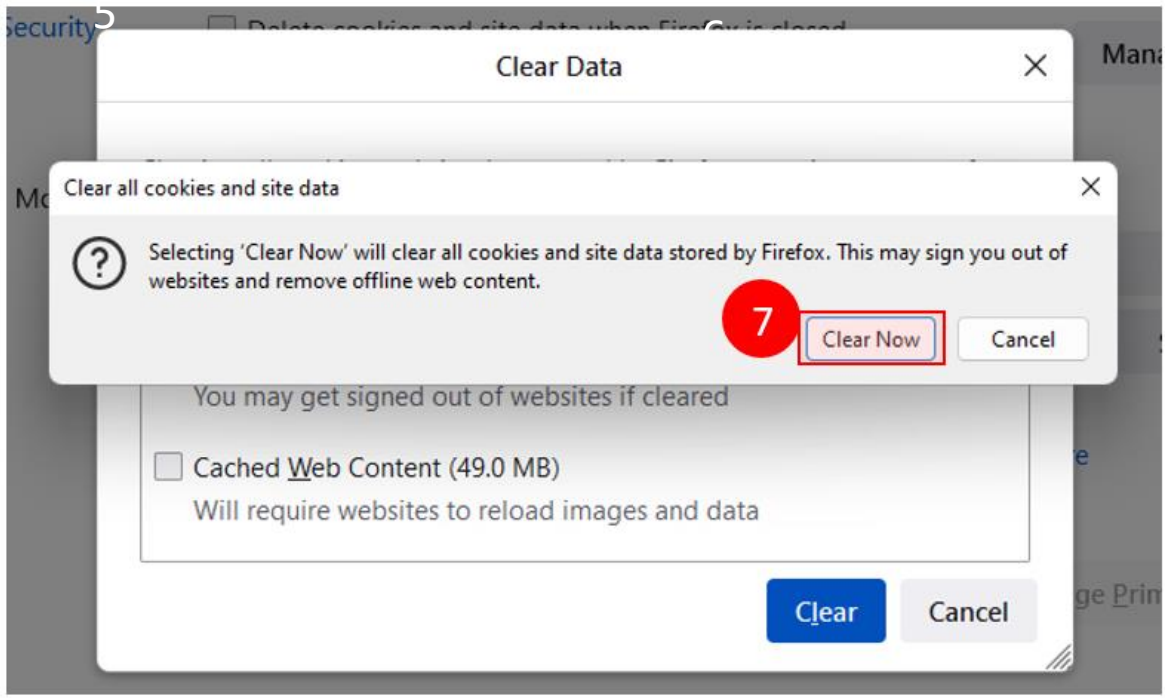

## Safari

- 1. Select Safari in the top left corner.
- 2. Select Settings...

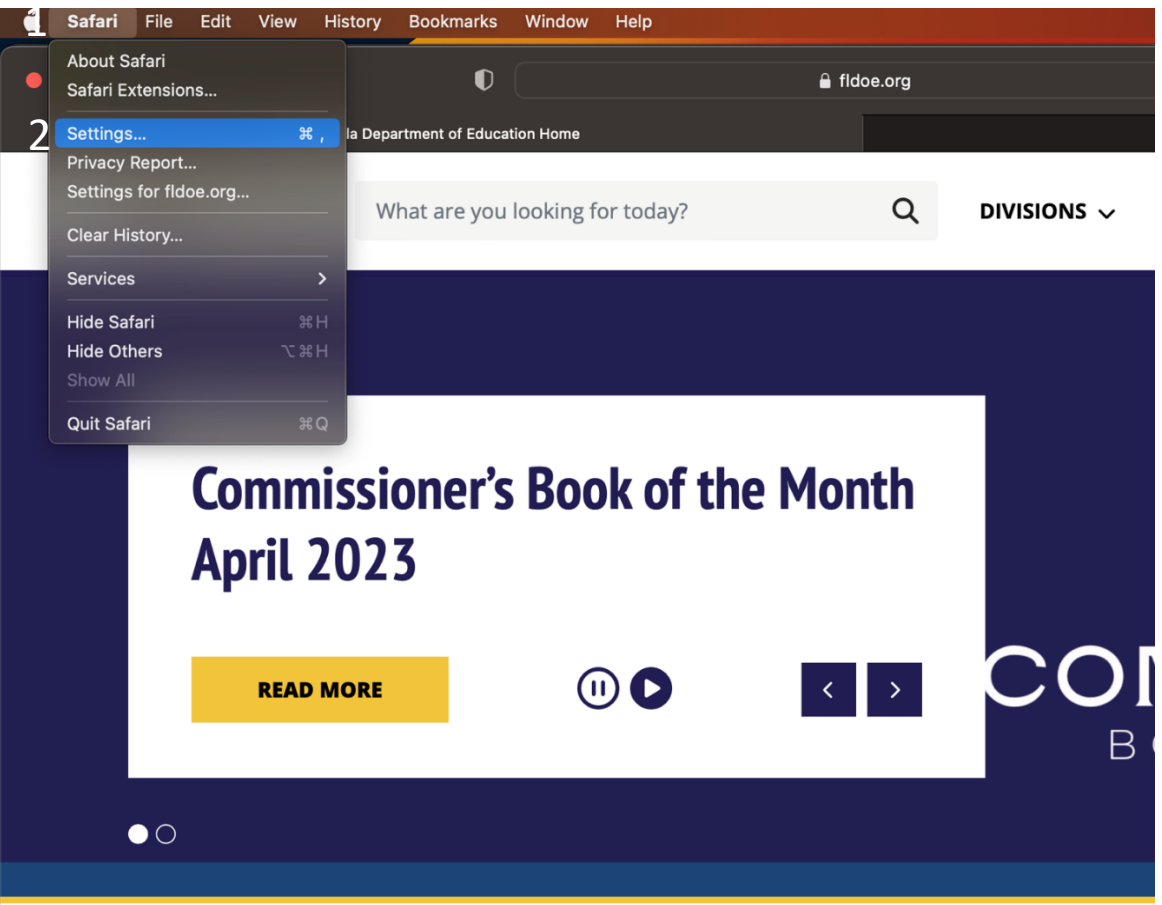

# Safari

- 3. Select **Privacy**.
- 4. Select Manage Website Data....

|  | Privacy                                                                                                    |
|--|----------------------------------------------------------------------------------------------------|
|  | General Tabs AutoFill Passwords Search                                                                                                    |
|  | Website tracking: 💟 Prevent cross-site tracking                                                                                                    |
|  | Hide IP address: 💟 Hide IP address from trackers                                                                                                    |
|  | Your IP address can be used to determine personal information, like<br>your location. To protect this information, Safari can hide your IP<br>address from known trackers. Learn more |
|  | Cookies and website that Block all cookies                                                                                                    |
|  | 4 Manage Website Data                                                                                                    |
|  | Apple Pay and Apple Card: 🗹 Allow websites to check for Apple Pay and Apple Card                                                                                                    |
|  | Safari allows you to make purchases on the web using Apple Pay<br>and Apple Card with Touch ID on this Mac.                                                                           |
|  | Web advertising: 🕑 Allow privacy-preserving measurement of ad effectiveness                                                                                                    |
|  | About Safari & Privacy ?                                                                                                    |
|  |                                                                                                    |

- 5. When the dialogue box opens select one or more websites.
- 6. Select **Remove** or **Remove All**.